|                             | ขั้นตอนการปฏิบัติงาน : การรับงานการขอใช้บริการโสตทัศนูปกรณ์ |                    |
|-----------------------------|-------------------------------------------------------------|--------------------|
| ศูนย์บรรณสารและสื่อการศึกษา | รหัสเอกสาร : WI-CLREM-03-02-01                              | แก้ไขครั้งที่ : 01 |
| มหาวิทยาลัยเทคโนโลยีสุรนารี | วันที่จัดทำ : 9 สิงหาคม 2567                                | หน้าที่ : 1 จาก 21 |

# 

| ผู้จัดทำ :              | นางสาวยุพาพรรณ ศรีจันทร์ | พนักงานธุรการ                 |
|-------------------------|--------------------------|-------------------------------|
| ผู้ตรวจสอบ/ผู้อนุมัติ : | นายณรงค์ สุบงกช          | หัวหน้าฝ่ายบริการสื่อการศึกษา |

|                             | ขั้นตอนการปฏิบัติงาน : การรับงานการขอใช้บริการโสตทัศนูปกรณ์ |                    |
|-----------------------------|-------------------------------------------------------------|--------------------|
| ศูนย์บรรณสารและสื่อการศึกษา | รหัสเอกสาร : WI-CLREM-03-02-01                              | แก้ไขครั้งที่ : 01 |
| มหาวิทยาลัยเทคโนโลยีสุรนารี | วันที่จัดทำ : 9 สิงหาคม 2567                                | หน้าที่ : 2 จาก 21 |

# ประวัติการแก้ไข (Revised History)

| ครั้งที่ | รายละเอียดการแก้ไข                                                                                                    |
|----------|----------------------------------------------------------------------------------------------------|
| 00       | จัดทำครั้งแรก                                                                                                    |
| 01       | ปรับปรุงเอกสารให้เป็นปัจจุบัน                                                                                                    |
|          | HARANAL RAGON WEDDENE WEDDENE TO WEDDENE THE REAL PROPERTY AND THE REAL PROPERTY AND THE |

|                             | ขั้นตอนการปฏิบัติงาน : การรับงานการขอใช้บริการโสตทัศนูปกรณ์ |                    |
|-----------------------------|-------------------------------------------------------------|--------------------|
| ศูนย์บรรณสารและสื่อการศึกษา | รหัสเอกสาร : WI-CLREM-03-02-01                              | แก้ไขครั้งที่ : 01 |
| มหาวิทยาลัยเทคโนโลยีสุรนารี | วันที่จัดทำ : 9 สิงหาคม 2567                                | หน้าที่ : 3 จาก 21 |

# สารบัญ

| 1.วัตถุประสงค์                           |         |
|------------------------------------------|---------|
| 2.ขอบเขต                                 |         |
| 3.คำจำกัดความ                            |         |
| 4.เอกสารที่เกี่ยวข้อง                    |         |
| 5.แผนผังการปฏิบัติงาน Work Flow          |         |
| 6.ขั้นตอนการปฏิบัติงาน                   | 7       |
| 7.เอกสารบันทึก                           |         |
| 8.ภาคผนวก                                |         |
| an an an an an an an an an an an an an a | Lingura |

|                             | ขั้นตอนการปฏิบัติงาน : การรับงานการขอใช้บริการโสตทัศนูปกรณ์ |                    |
|-----------------------------|-------------------------------------------------------------|--------------------|
| ศูนย์บรรณสารและสื่อการศึกษา | รหัสเอกสาร : WI-CLREM-03-02-01                              | แก้ไขครั้งที่ : 01 |
| มหาวิทยาลัยเทคโนโลยีสุรนารี | วันที่จัดทำ : 9 สิงหาคม 2567                                | หน้าที่ : 4 จาก 21 |

### 1. วัตถุประสงค์

1.1 เพื่อให้ศูนย์บรรณสารและสื่อการศึกษา มีการจัดทำแนวปฏิบัติงานที่ชัดเจน อย่างเป็นลายลักษณ์ ้อักษร ที่แสดงถึงรายละเอียดขั้นตอนการปฏิบัติงานของหน่วยงาน และสร้างมาตรฐานการปฏิบัติงานที่มุ่งสู่การ ้บริหารคุณภาพทั่วทั้งองค์กรอย่างมีประสิทธิภาพ เกิดผลงานที่ได้มาตรฐานเป็นไปตามเป้าหมาย ได้ผลิตผลหรือ การบริการที่มีคุณภาพ และบรรลุข้อกำหนดที่สำคัญของกระบวนการ

1.2 เพื่อเป็นหลักฐานแสดงวิธีการทำงานที่สามารถถ่ายทอดให้กับผู้เข้ามาปฏิบัติงานใหม่ พิฒนาให้การ ทำงานเป็นมืออาซีพ และใช้ประกอบการประเมินผลการปฏิบัติงานของบุคลากร รวมทั้งแสดงหรือเผยแพร่ให้กับ ้บุคคลภายนอก หรือผู้ใช้บริการ ให้สามารถเข้าใจและใช้ประโยชยน์จากคู่มือการปฏิบัติงานที่มีอยู่เพื่อขอรับการ บริการที่ตรงกับความต้องการ

### 2. ขอบเขต

คู่มือการปฏิบัติงานนี้ครอบคลุมการดำเนินงานการรับงานการให้บริการโสตทัศนูปกรณ์แบบออนไลน์ จากหน่วยงานภายใน ภายนอก การนำเสนอเอกสารต่อผู้บริหารหน่วยงานเพื่อพิจารณา สั่งการ และการ มอบหมายผู้รับผิดชอบเพื่อปฏิบัติงานให้ทราบแบบออนไลน์ (zo)

### 3. คำจำกัดความ

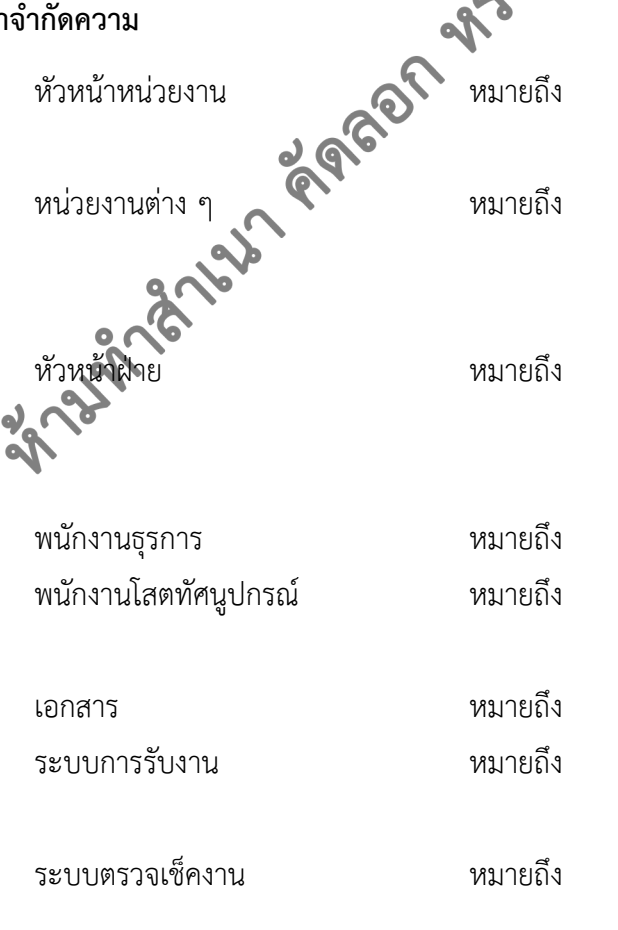

ผู้อำนวยการศูนย์บรรณสารและสื่อการศึกษา หรือผู้ที่ได้รับมอบหมายปฏิบัติหน้าที่แทน หน่วยงานภายใน ภายนอกมหาวิทยาลัย อาทิเช่น ส่วนการเจ้าหน้าที่ สำนักวิชาฯ ไปรษณีย์ไทย เป็นต้น หัวหน้าฝ่ายบริการสื่อการศึกษา ศูนย์บรรณสารและสื่อการศึกษา หรือผู้ที่ได้รับมอบหมายปฏิบัติหน้าที่แทน พนักงานธุรการ ฝ่ายบริการสื่อการศึกษา พนักงานบริการโสตทัศนูปกรณ์ เจ้าหน้าที่บริการ ้โสตทัศนูปกรณ์ ฝ่ายบริการสื่อการศึกษา บันทึกข้อความ ใบขอใช้บริการ ระบบการรับงานการขอใช้บริการงาน โสตทัศนูปกรณ์ ผ่านระบบออนไลน์ ระบบการตรวจเช็คงานโสตทัศนูปกรณ์ การให้บริการโสตทัศนูปกรณ์ แบบออนไลน์

| <u>له</u>                   | ขั้นตอนการปฏิบัติงาน : การรับงานการขอใช้บริการโสตทัศนูปกรณ์ |                    |
|-----------------------------|-------------------------------------------------------------|--------------------|
| ศูนย์บรรณสารและสื่อการศึกษา | รหัสเอกสาร : WI-CLREM-03-02-01                              | แก้ไขครั้งที่ : 01 |
| มหาวิทยาลัยเทคโนโลยีสุรนารี | วันที่จัดทำ : 9 สิงหาคม 2567                                | หน้าที่ : 5 จาก 21 |

# 4. เอกสารที่เกี่ยวข้อง

| ที่ | ชื่อเอกสาร                                         | รหัสเอกสาร        |
|-----|----------------------------------------------------|-------------------|
| 1   | งานบริการสื่อการศึกษา                              | QP-CLREM-03-00-01 |
| 2   | บันทึกข้อความขอใช้บริการ                           | -                 |
| 3   | โปรแกรมการรับงานขอใช้บริการโสตทัศนูปกรณ์ Online    | FM-CLREM-03-00-04 |
| 4   | ระบบขอใช้บริการสื่อการศึกษา ฝ่ายบริการสื่อการศึกษา | FM-CLREM-03-02-02 |
| 5   | แนวทางปฏิบัติการใช้บริการสื่อการศึกษาของหน่วยงาน   | SD-CLREM-03-03-02 |
|     | ชมรม องค์การนักศึกษา ส่วนกิจการนักศึกษา พ.ศ.2559   | 200               |
| 200 | ANR ARBAN ARBORN ARBONNE                           |                   |

|                             | ขั้นตอนการปฏิบัติงาน : การรับงานการขอใช้บริการโสตทัศนูปกรณ์ |                    |
|-----------------------------|-------------------------------------------------------------|--------------------|
| ศูนย์บรรณสารและสื่อการศึกษา | รหัสเอกสาร : WI-CLREM-03-02-01                              | แก้ไขครั้งที่ : 01 |
| มหาวิทยาลัยเทคโนโลยีสุรนารี | วันที่จัดทำ : 9 สิงหาคม 2567                                | หน้าที่ : 6 จาก 21 |

### 5. แผนผังการปฏิบัติงาน Work Flow

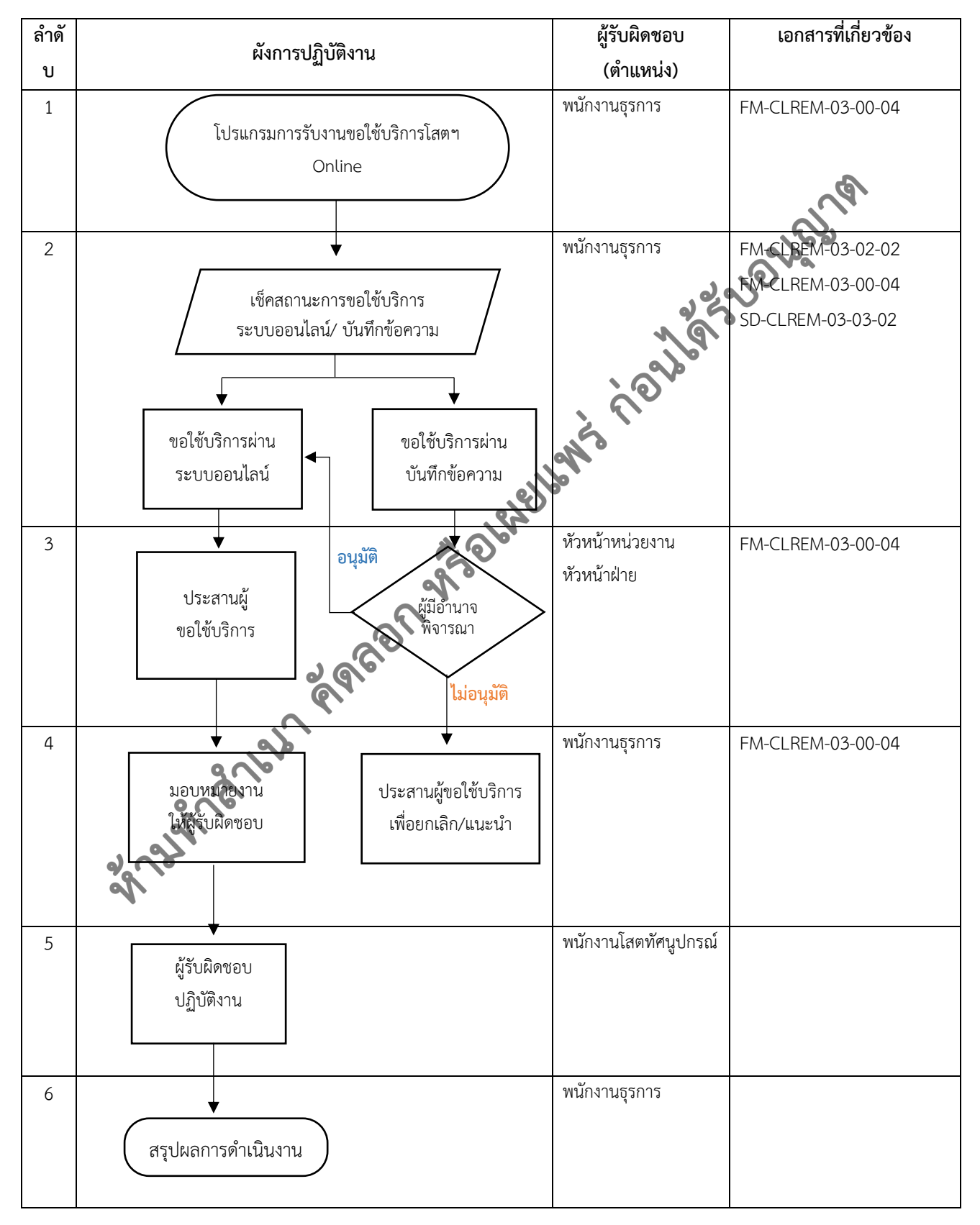

|                             | ขั้นตอนการปฏิบัติงาน : การรับงานการขอใช้บริการโสตทัศนูปกรณ์ |                    |
|-----------------------------|-------------------------------------------------------------|--------------------|
| ศูนย์บรรณสารและสื่อการศึกษา | รหัสเอกสาร : WI-CLREM-03-02-01                              | แก้ไขครั้งที่ : 01 |
| มหาวิทยาลัยเทคโนโลยีสุรนารี | วันที่จัดทำ : 9 สิงหาคม 2567                                | หน้าที่ : 7 จาก 21 |

## 6. ขั้นตอนการปฏิบัติงาน

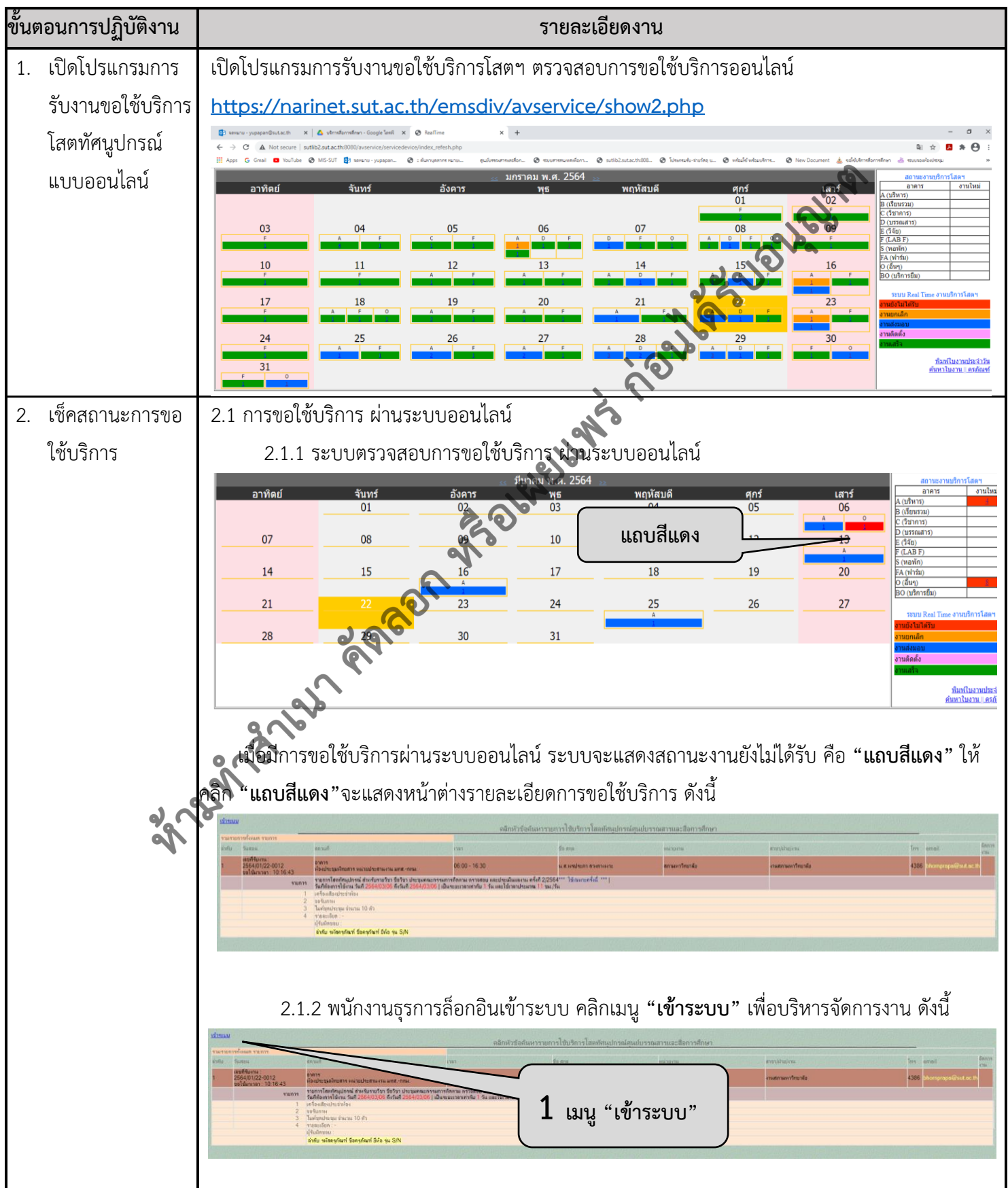

|                             | ขั้นตอนการปฏิบัติงาน : การรับงานการขอใช้บริการโสตทัศนูปกรณ์ |                    |
|-----------------------------|-------------------------------------------------------------|--------------------|
| ศูนย์บรรณสารและสื่อการศึกษา | รหัสเอกสาร : WI-CLREM-03-02-01                              | แก้ไขครั้งที่ : 01 |
| มหาวิทยาลัยเทคโนโลยีสุรนารี | วันที่จัดทำ : 9 สิงหาคม 2567                                | หน้าที่ : 8 จาก 21 |

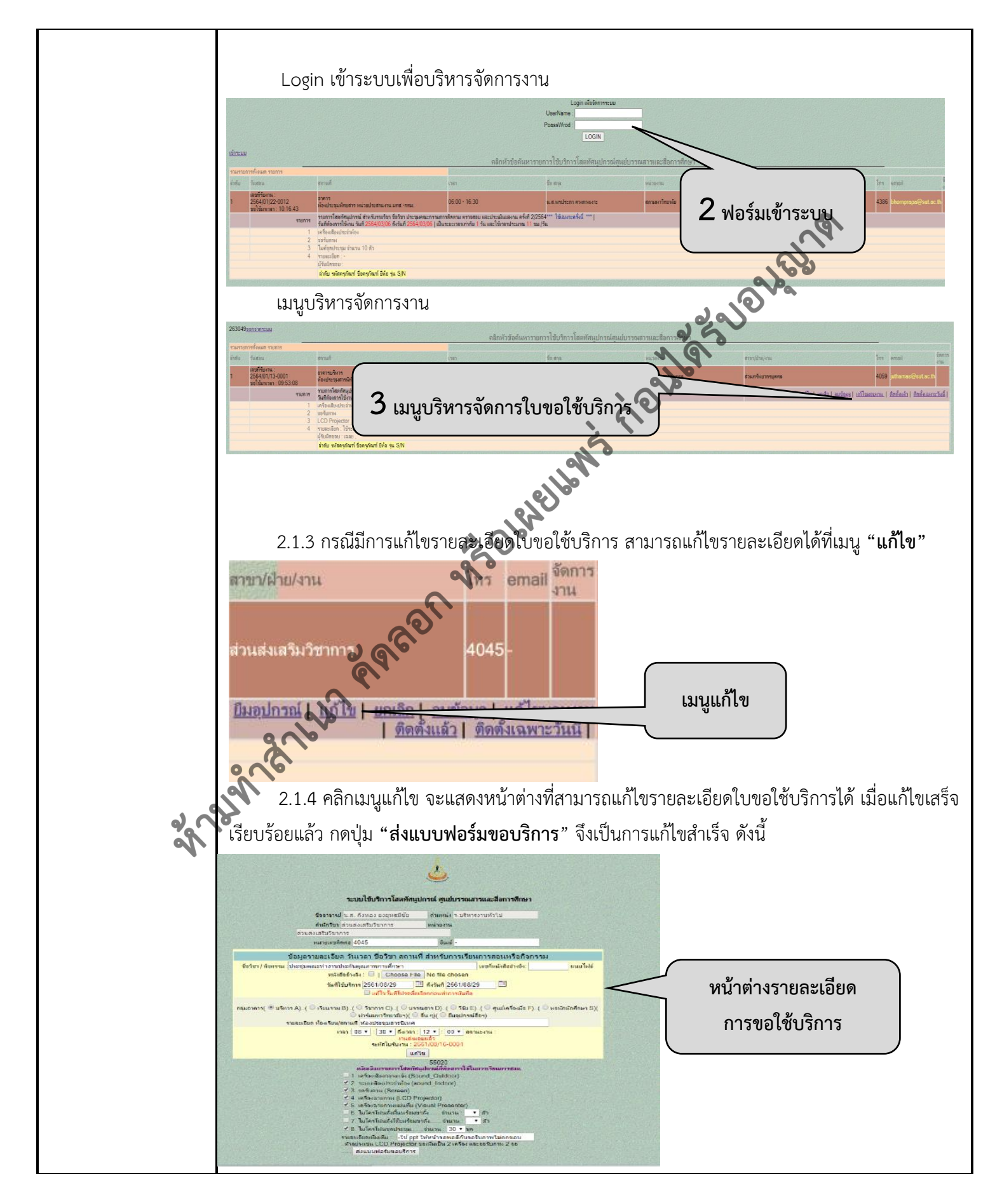

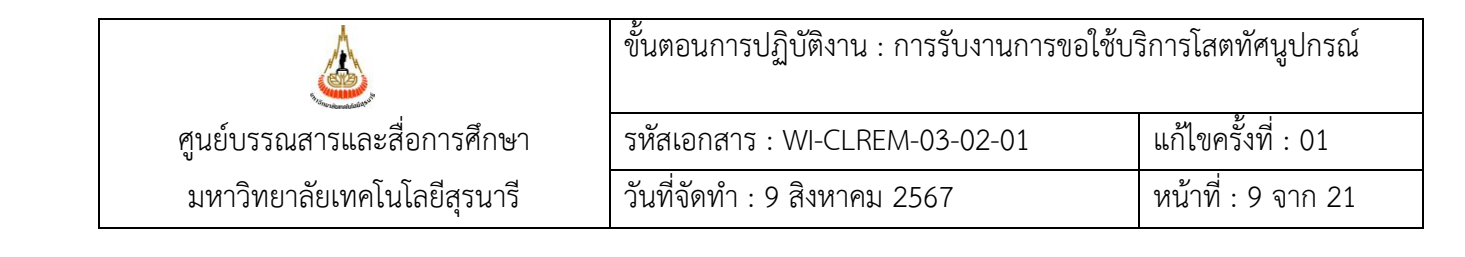

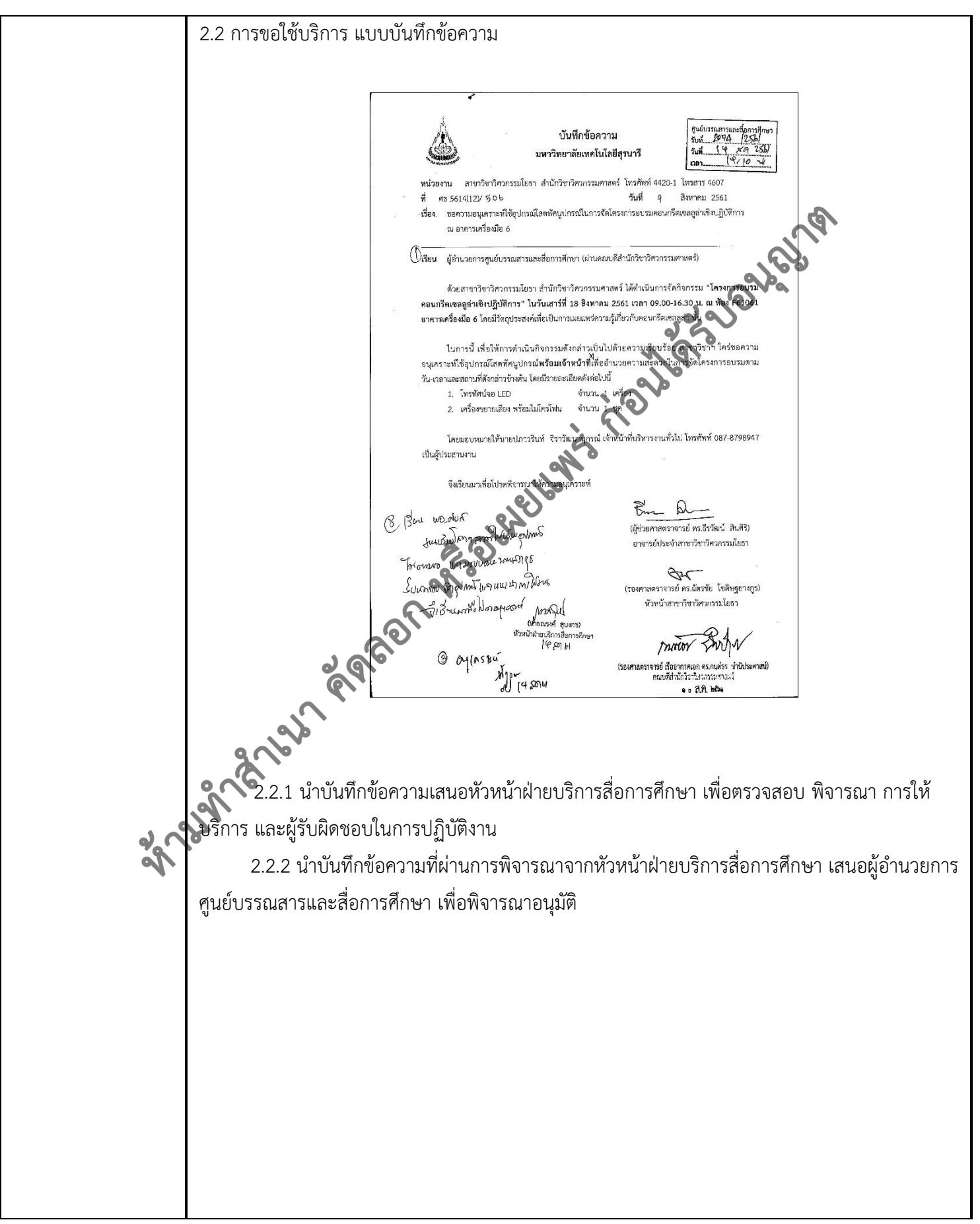

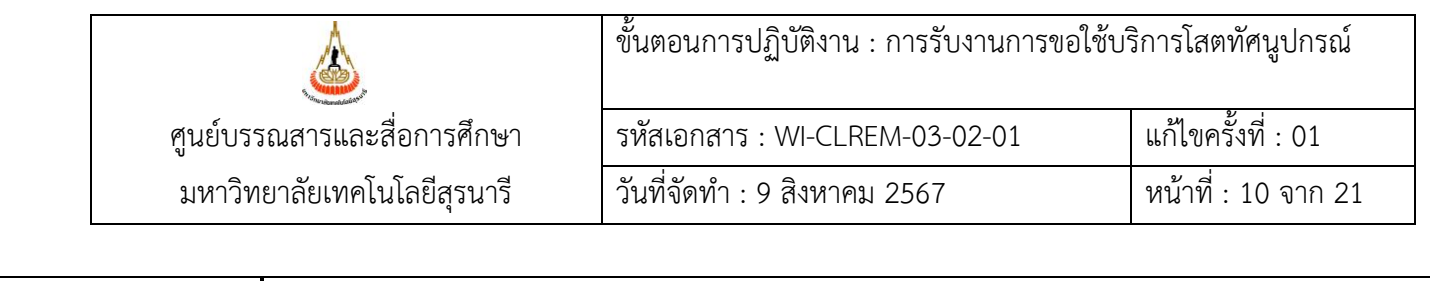

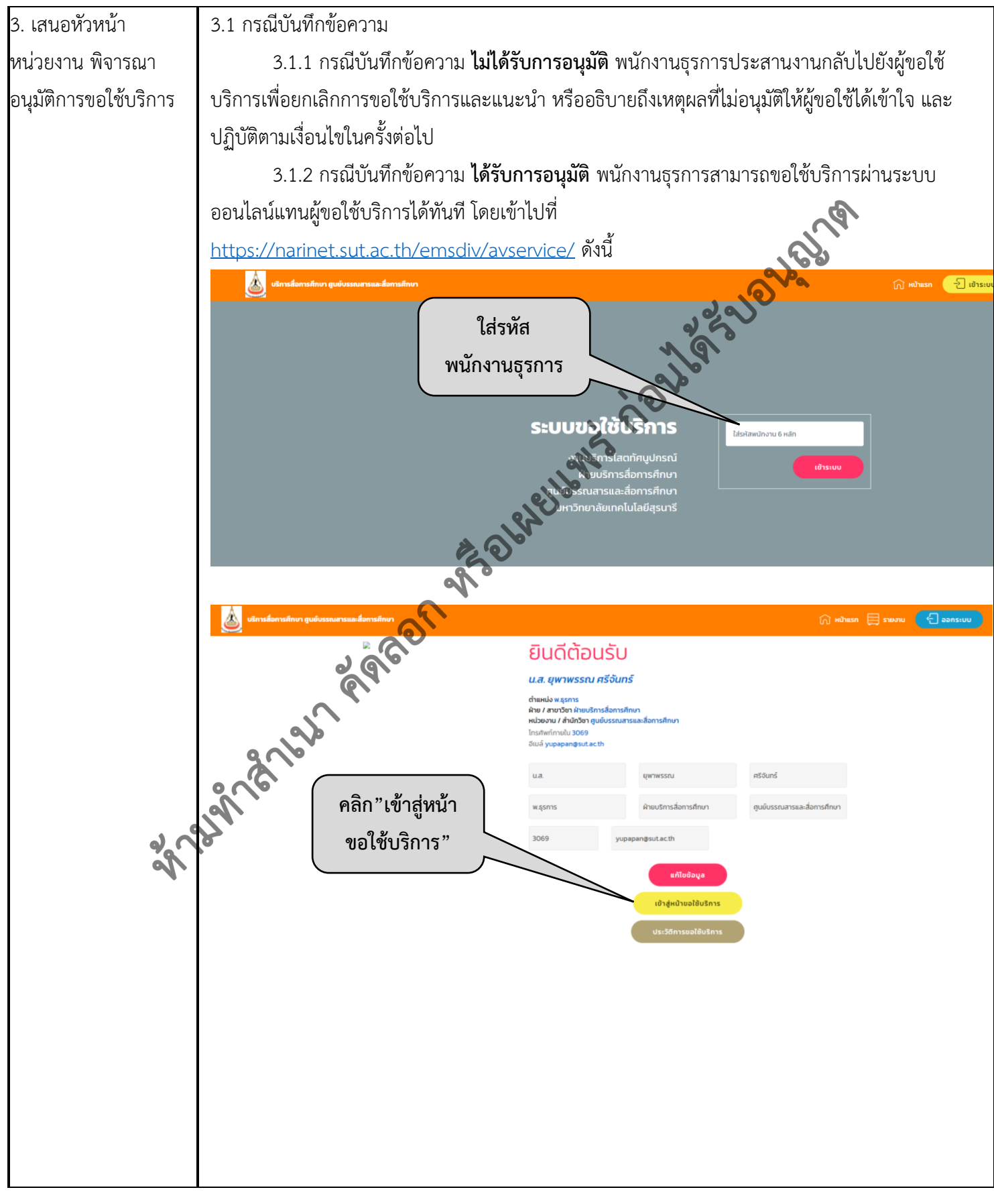

|                             | ขั้นตอนการปฏิบัติงาน : การรับงานการขอใช้บริการโสตทัศนูปกรณ์ |                     |
|-----------------------------|-------------------------------------------------------------|---------------------|
| ศูนย์บรรณสารและสื่อการศึกษา | รหัสเอกสาร : WI-CLREM-03-02-01                              | แก้ไขครั้งที่ : 01  |
| มหาวิทยาลัยเทคโนโลยีสุรนารี | วันที่จัดทำ : 9 สิงหาคม 2567                                | หน้าที่ : 11 จาก 21 |

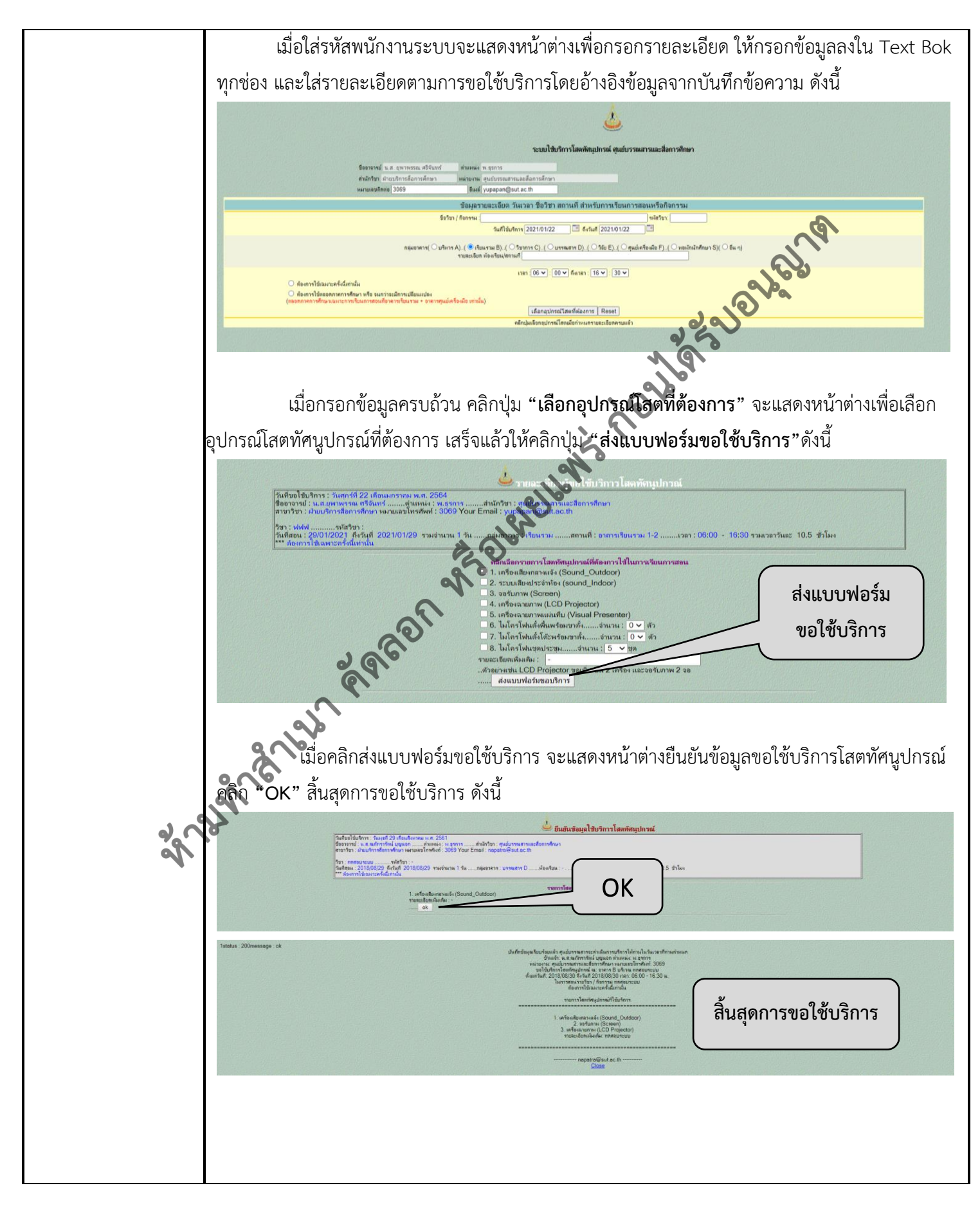

|                             | ขั้นตอนการปฏิบัติงาน : การรับงานการขอใช้บริการโสตทัศนูปกรณ์ |                     |
|-----------------------------|-------------------------------------------------------------|---------------------|
| ศูนย์บรรณสารและสื่อการศึกษา | รหัสเอกสาร : WI-CLREM-03-02-01                              | แก้ไขครั้งที่ : 01  |
| มหาวิทยาลัยเทคโนโลยีสุรนารี | วันที่จัดทำ : 9 สิงหาคม 2567                                | หน้าที่ : 12 จาก 21 |

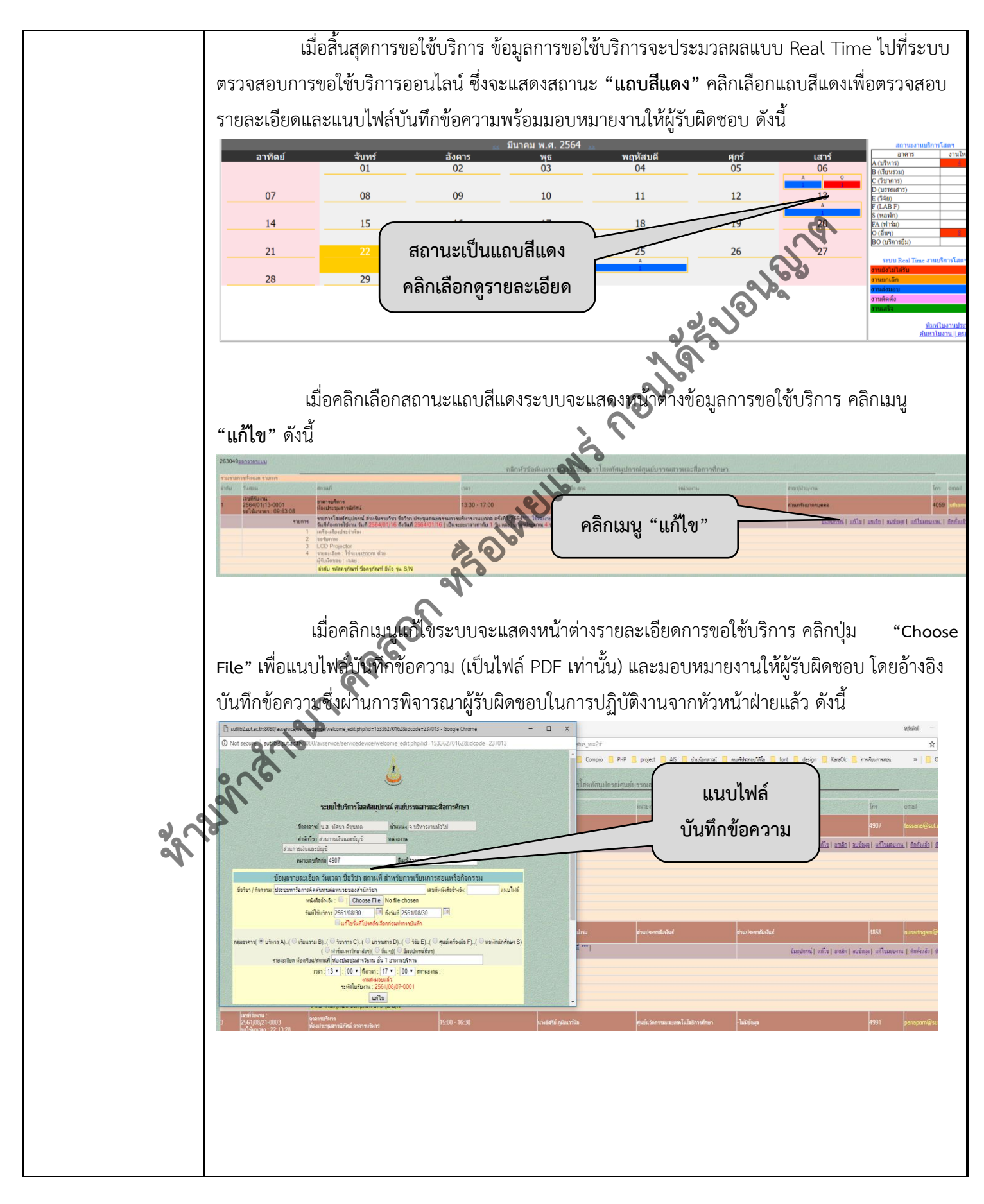

|                             | ขั้นตอนการปฏิบัติงาน : การรับงานการขอใช้บริการโสตทัศนูปกรณ์ |                     |
|-----------------------------|-------------------------------------------------------------|---------------------|
| ศูนย์บรรณสารและสื่อการศึกษา | รหัสเอกสาร : WI-CLREM-03-02-01                              | แก้ไขครั้งที่ : 01  |
| มหาวิทยาลัยเทคโนโลยีสุรนารี | วันที่จัดทำ : 9 สิงหาคม 2567                                | หน้าที่ : 13 จาก 21 |

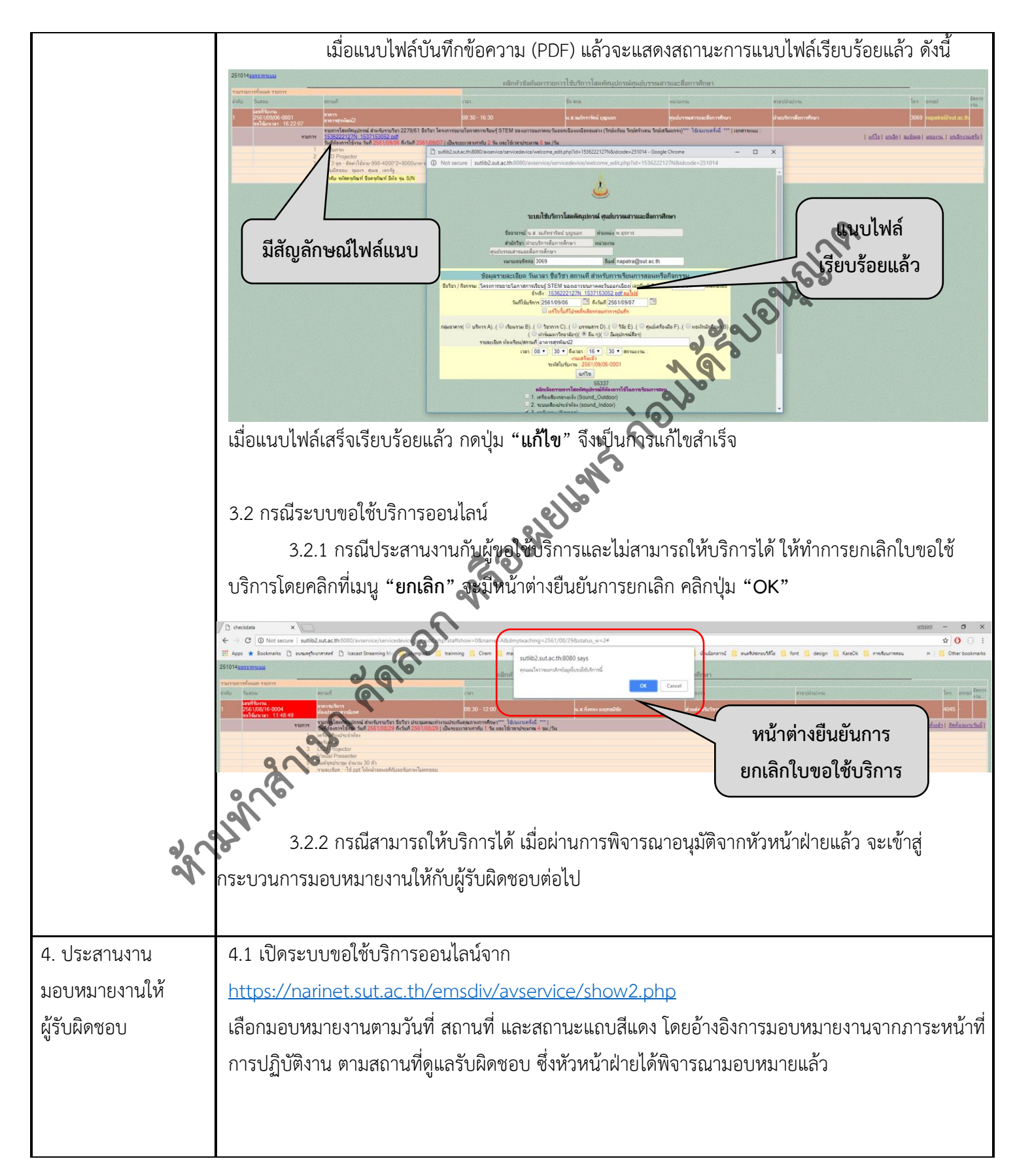

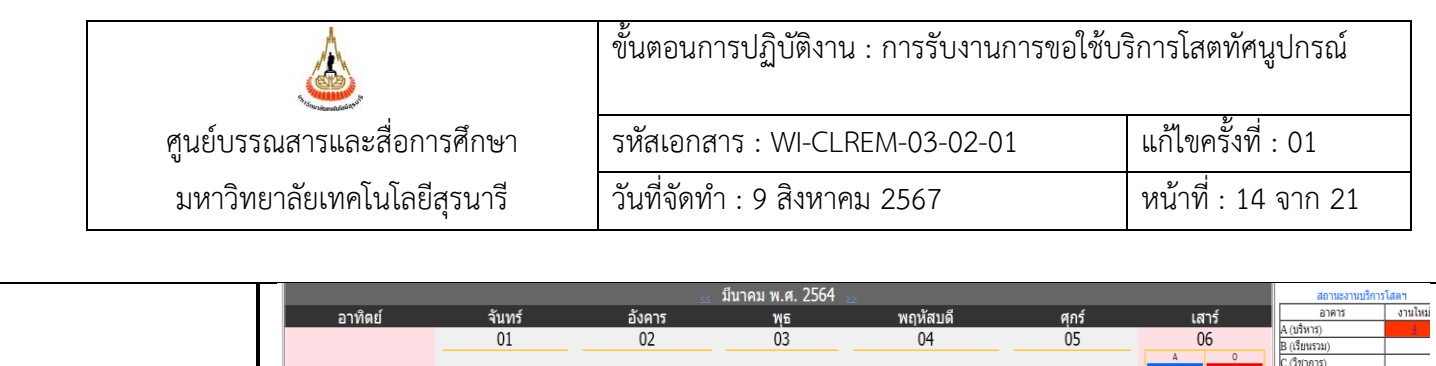

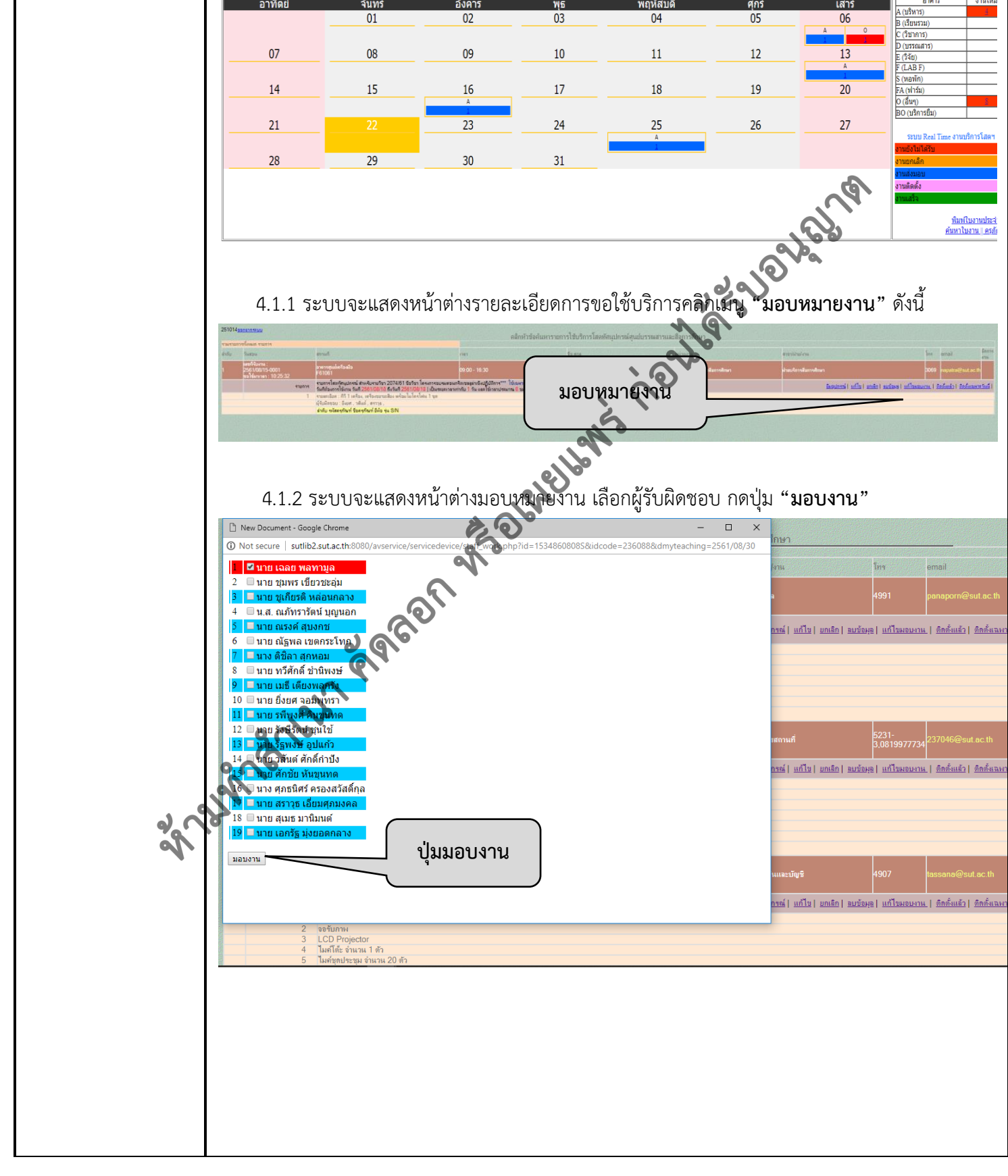

|                             | ขั้นตอนการปฏิบัติงาน : การรับงานการขอใช้บริการโสตทัศนูปกรณ์ |                     |
|-----------------------------|-------------------------------------------------------------|---------------------|
| ศูนย์บรรณสารและสื่อการศึกษา | รหัสเอกสาร : WI-CLREM-03-02-01                              | แก้ไขครั้งที่ : 01  |
| มหาวิทยาลัยเทคโนโลยีสุรนารี | วันที่จัดทำ : 9 สิงหาคม 2567                                | หน้าที่ : 15 จาก 21 |

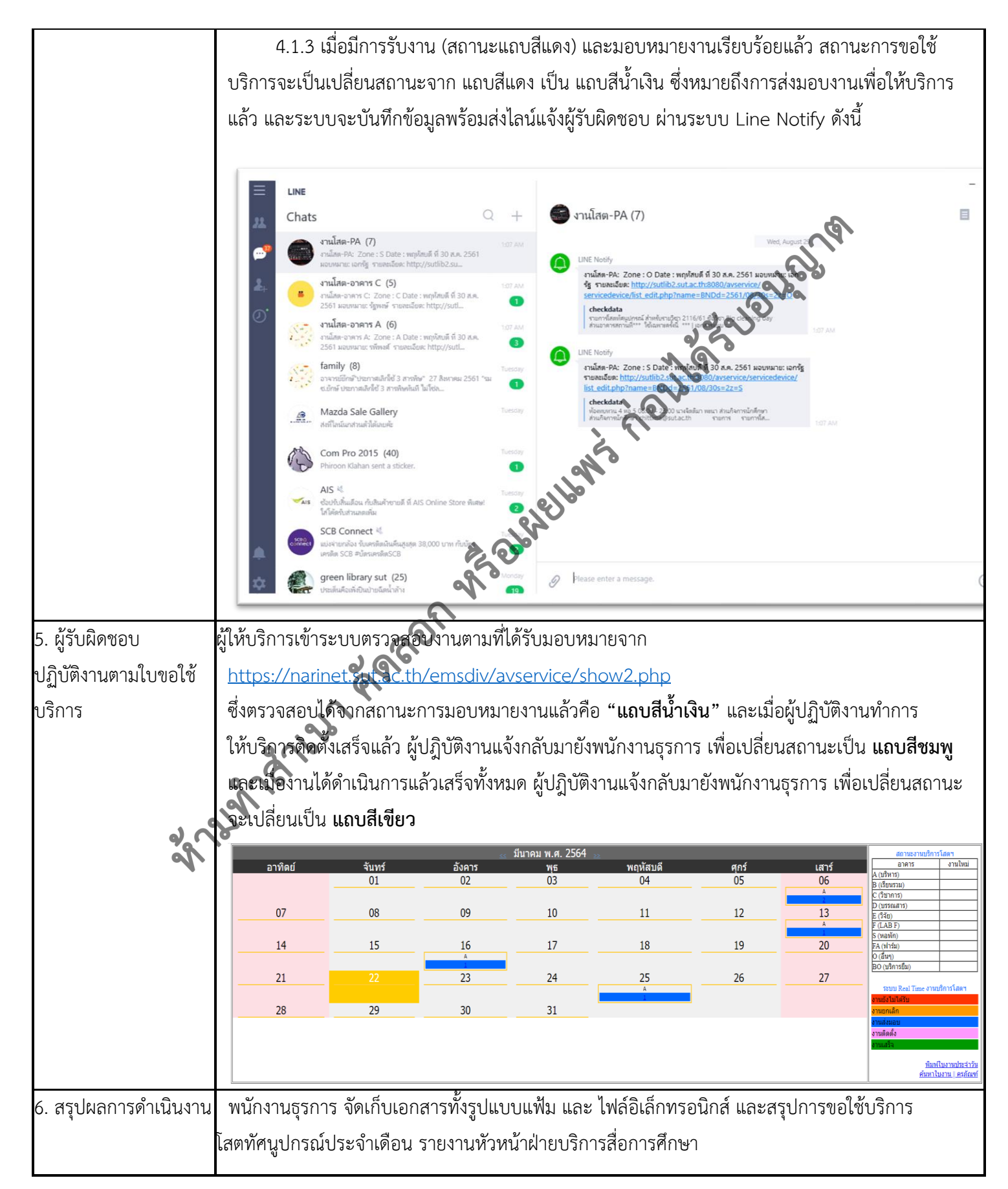

|                             | ขั้นตอนการปฏิบัติงาน : การรับงานการขอใช้บริการโสตทัศนูปกรณ์ |                     |
|-----------------------------|-------------------------------------------------------------|---------------------|
| ศูนย์บรรณสารและสื่อการศึกษา | รหัสเอกสาร : WI-CLREM-03-02-01                              | แก้ไขครั้งที่ : 01  |
| มหาวิทยาลัยเทคโนโลยีสุรนารี | วันที่จัดทำ : 9 สิงหาคม 2567                                | หน้าที่ : 16 จาก 21 |

### 7. เอกสารบันทึก

| ۵Ľ. | ชื่อเอกสาร                                | ผู้รับผิดชอบ  | สถานที่จัดเก็บ | ระยะเวลาจัดเก็บ | วิธีการจัดเก็บ |
|-----|-------------------------------------------|---------------|----------------|-----------------|----------------|
| 1.  | บันทึกข้อความขอใช้บริการ                  | พนักงานธุรการ | แฟ้มเอกสาร     | ตามเกณฑ์ของ     | เรียงตามวันที่ |
|     |                                           |               |                | มหาวิทยาลัยฯ    |                |
| 2.  | โปรแกรมการรับงานขอใช้บริการ               | พนักงานธุรการ | Sever ของ      | จนกว่าจะมีการ   | เรียงตามวันที่ |
|     | โสตทัศนูปกรณ์ Online                      |               | หน่วยงาน       | แก้ไข           |                |
| 3.  | โปรแกรมการขอใช้บริการ                     | พนักงานธุรการ | Sever ของ      | จนกว่าจะมีการ   | เรียงตามวันที่ |
|     | สื่อการศึกษา Online                       |               | หน่วยงาน       | แก้ไข           |                |
|     | en an an an an an an an an an an an an an | OR No Obr     | the trans      |                 |                |

| <u>é</u>                    | ขั้นตอนการปฏิบัติงาน : การรับงานการขอใช้บริการโสตทัศนูปกรณ์ |                     |
|-----------------------------|-------------------------------------------------------------|---------------------|
| ศูนย์บรรณสารและสื่อการศึกษา | รหัสเอกสาร : WI-CLREM-03-02-01                              | แก้ไขครั้งที่ : 01  |
| มหาวิทยาลัยเทคโนโลยีสุรนารี | วันที่จัดทำ : 9 สิงหาคม 2567                                | หน้าที่ : 17 จาก 21 |

### 8. ภาคผนวก

### ภาค ก. แนวปฏิบัติการขอใช้บริการ

บันทึกข้อความ มหาวิทยาลัยเทคโนโลยีสุรนารี หน่วยงาน ฝ่ายบริการสื่อการศึกษา ศูนย์บรรณสารและสื่อการศึกษา โทร. 3064 โทรสาร 306 ที่ ศธ 5631(4)/101 เรื่อง ขอแจ้งแนวปฏิบัติการขอใช้บริการสื่อการศึกษา 0 เรียน รองอธิการบดีฝ่ายกิจการนักศึกษา ตามที่มีการประชุมร่วมระหว่างส่วนกิจการนักศึกษาและศูนษ์กรรณสารและสื่อการศึกษา เมื่อวัน พุธที่ 2 มีนาคม 2559 ที่ผ่านมา เรื่องการติดตั้งลำโพงกระจายเสียงสาธารณะหอพักนักศึกษา และศูนย์บรรณ สารฯ มีข้อเสนอแนะเรื่องแนวปฏิบัติการขอใช้บริการสื่อการสึกษาของหน่วยงาน ชมรม องค์การนักศึกษา และส่วนกิจการนักศึกษา ซึ่งปัจจุบันมีปริมาณการขอใช้เพิ่มมากขึ้นและไม่เป็นไปตามเกณฑ์นั้น มาไข้บริก ...บริการ ประสานการกิ ...บฏิบัติการของชับริการสื่อการที่เ ...การนักศึกษา ปลา ...เพต่อไป จึงเรียนมาเพื่อไปสุดทราบและพิจารณาดำเนินการต่อไป เพื่อให้ผู้เกี่ยวข้องทราบแนวปฏิบัติการของบริการสื่อการศึกษาที่ถูกต้อง เป็นไปด้วยความ เรียบร้อย และเป็นไปตามนโยบาย"รวมบริการบระสานการกิจ" ของมหาวิทยาลัย ศูนย์บรรณสารและ สื่อการศึกษา จึงขอนำส่งแนวปฏิบัติการของบริการสื่อการศึกษาตามเอกสารที่แนบมาพร้อมนี้ เพื่อให้ หน่วยงาน ชมรม องค์การนักศึกษา และสวนกิจการนักศึกษา ปฏิบัติตามอย่างถูกต้องและจัดการได้อย่างมี พื้น เจารีย์ ดร.ณัฏฐญา เมือกผ่อง) ผู้อำนวยการศูนย์บรรณสารและสื่อการศึกษา

| <u>é</u>                    | ขั้นตอนการปฏิบัติงาน : การรับงานการขอใช้บริการโสตทัศนูปกรณ์ |                     |
|-----------------------------|-------------------------------------------------------------|---------------------|
| ศูนย์บรรณสารและสื่อการศึกษา | รหัสเอกสาร : WI-CLREM-03-02-01                              | แก้ไขครั้งที่ : 01  |
| มหาวิทยาลัยเทคโนโลยีสุรนารี | วันที่จัดทำ : 9 สิงหาคม 2567                                | หน้าที่ : 18 จาก 21 |

| ลำดับ | กิจกรรม                                                                                                    | ແນວປฏิบัติ                                                                                                    | หมายเหตุ                                                                                                    |
|-------|----------------------------------------------------------------------------------------------------|----------------------------------------------------------------------------------------------------|----------------------------------------------------------------------------------------------------|
| 1.    | การขอใช้บริการติดตั้ง<br>อุปกรณ์สื่อโสตทัศนูปกรณ์<br>(ได้แก่ เครื่องขยายเสียง<br>ไมโครโฟนและลำโพง<br>เครื่องฉายภาพฯ) | <ul> <li>1.1 ให้ทำบันทึกขอใช้บริการ ผ่าน <ul> <li>อาจารย์ที่ปรึกษาขมรม</li> <li>หน.งานกิจกรรมนักศึกษา</li> <li>หน.ส่วนกิจการนักศึกษา</li> <li>รองอธิการบดีฝ่ายกิจการ<br/>นักศึกษา</li> <li>ลงนามและส่งยังผู้อำนวยการศูนย์<br/>บรรณสารและสื่อการศึกษา เพื่อ<br/>พิจารณาอนุเคราะห์ตามขั้นตอน</li> </ul> </li> <li>1.2 ในบันทึกต้องระบุรายละเอียดให้<br/>ชัดเจน ได้แก่ อุปกรณ์ วันเวลา<br/>สถานที่ใช้งาน เบอร์โทรผู้<br/>ประสานงาน</li> <li>1.3 ให้ขอใช้ล่วงหน้าม่อนกิจกรรม 1<br/>สัปดาห์เป็นอย่างน้อย</li> <li>1.4 ไม่สามจรถขอใช้บริการ Onlineได้</li> </ul> | <ol> <li>1.1 ไม่มีอัตราค่าใช้บริการอุปกรณ์ ยกเว้น<br/>กรณีงานหรือโครงการร่วมที่มีแหล่ง<br/>รายได้ หรือหน่วยงานภายนอกจัดขึ้น<br/>ร่วมกัน</li> <li>1.2 กรณีช่วงเวลาที่ขอใช้บริการมีกิจกรรม<br/>สำคัญของมหาวิทยาลัยที่ศูนย์บรรณ<br/>สารๆต้องรับผิดชอบ หากอุปกรณ์ไม่<br/>เพียงพอ หรือเป็นงานติดตั้งพร้อม<br/>เจ้นหน้าที่ควบคุม ศูนย์บรรณสารๆ<br/>ขอสงวนสิทธิ์งดให้บริการหรือจัด<br/>อุปกรณ์ให้ตามความเหมาะสม</li> <li>1.3 การขอใช้บริการนอกเวลาทำการ<br/>ต้องมีค่าตอบแทนเจ้าหน้าที่ตาม<br/>เกณฑ์ที่มหาวิทยาลัยกำหนด</li> <li>1.4 กระบวนการขอใช้บริการของ<br/>นักศึกษาที่ผ่านมา มักดำเนินการ<br/>ล่าช้า เมื่อบันทึกถึงศูนย์บรรณสารๆ<br/>กลายเป็นงานเร่งด่วน ขอให้ชมรมๆ<br/>มีแผนการทำงานล่วงหน้า</li> <li>1.5 ผู้ประสานงานและผู้ขอใช้บริการต้อง<br/>คนๆเดียวกัน เพื่อความสะดวกในการ</li> </ol> |
| 2.    | การซอไซ้บริการยืม-คืน<br>อุปกรณ์สื่อโสตทัศนูปกรณ์<br>(ได้แก่ เครื่องขยายเสียง<br>ไมโครโฟนและลำโพง<br>เครื่องฉายภาพฯ) | <ul> <li>2.1 ให้ทำบันทึกขอใช้บริการ<br/>รายละเอียดตามข้อ (1.1)</li> <li>2.2 ระบุรายละเอียดให้ชัดเจน ได้แก่<br/>อุปกรณ์ เหตุผลการนำไปใช้ใน<br/>กิจกรรม วันเวลา สถานที่ใช้งาน<br/>เบอร์โทรผู้ประสานงาน</li> <li>2.3 เมื่อศูนย์บรรณสารฯพิจารณา<br/>อนุมัติแล้ว ให้นักศึกษาผู้<br/>ประสานงานมากรอกแบบฟอร์ม<br/>ยืม-คืน ที่ห้องบริการโสตฯ และ<br/>ตรวจเซ็คอุปกรณ์ให้ครบถ้วนก่อน<br/>นำไปใช้งาน</li> </ul>                                                                                                    | <ul> <li>2.1 ให้ชมรม/องค์การนักศึกษา ต้อง<br/>รับผิดชอบสภาพอุปกรณ์สื่อฯ ที่ยืมไป<br/>ใช้งาน และส่งคืนให้ครบถ้วน ภายใน<br/>เวลาที่กำหนด หากอุปกรณ์ชำรุด หรือ<br/>เสียหายต้องมีผู้รับผิดชอบค่าใช้จ่ายที่<br/>เกิดขึ้น</li> <li>2.2 กรณีอุปกรณ์ไม่เพียงพอ หรือ<br/>มหาวิทยาลัยอยู่ในช่วงจัดกิจกรรม<br/>สำคัญต่างๆซึ่งฝ่ายบริการสื่อการศึกษา<br/>ต้องรับผิดชอบให้บริการเป็นหลัก ศูนย์<br/>บรรณสารฯขอสงวนสิทธิ์จัดอุปกรณ์<br/>หรืองดให้บริการตามความเหมาะสม</li> </ul>                                                                                                    |

|                             | ขั้นตอนการปฏิบัติงาน : การรับงานการขอใช้บริการโสตทัศนูปกรณ์ |                     |
|-----------------------------|-------------------------------------------------------------|---------------------|
| ศูนย์บรรณสารและสื่อการศึกษา | รหัสเอกสาร : WI-CLREM-03-02-01                              | แก้ไขครั้งที่ : 01  |
| มหาวิทยาลัยเทคโนโลยีสุรนารี | วันที่จัดทำ : 9 สิงหาคม 2567                                | หน้าที่ : 19 จาก 21 |

|                                         |                      |                                    | 2.3 กรณีใช้งานภายนอกมหาวิทยาลัย ศูนย์                    |
|-----------------------------------------|----------------------|------------------------------------|----------------------------------------------------------|
|                                         |                      |                                    | บรรณสารฯจะพิจารณาเป็นกรณีไป                              |
|                                         |                      |                                    | 2.4 ต้องส่งคืนอุปกรณ์ให้ตรงเวลาและ                       |
|                                         |                      |                                    | ครบถ้วน หากพบว่าอุปกรณ์ไม่                               |
|                                         |                      |                                    | ครบถ้วนหรือชำรุด จะดำเนินการแจ้ง                         |
|                                         |                      |                                    | ส่วนกิจการนักศึกษาให้มีผู้รับผิดชอบ                      |
|                                         |                      |                                    | ต่อไป                                                    |
| 3.                                      | การขอใช้บริการผลิต   | 3.1 ให้ทำบันทึกขอใช้ รายละเอียดตาม | 3.1 งานผลิตเอกสารกลาง จะให้ลำดับ                         |
|                                         | สำเนาเอกสาร          | ข้อ (1.1)                          | ความสำคัญถิจกรรมการเรียนการสอน                           |
|                                         | (ได้แก่ คู่มือค่ายฯ) | 3.2 ให้ขอใช้บริการล่วงหน้าก่อน     | และการผลิตข้อสอบของมหาวิทยาลัย                           |
|                                         |                      | กิจกรรม 1 สัปดาห์เป็นอย่างน้อย     | เป็นอันดับแรก ซึ่งในช่วงผลิตสำเนา                        |
|                                         |                      | 3.3 ส่งพร้อมแบบฟอร์มขอใช้บริการ 🔪  | <b>ด้งอ</b> สอบประจำภาคเรียนจะงดให้บริกา <sup>ะ</sup>    |
|                                         |                      | ผลิตเอกสาร ระบรายละเอียดให้        | ผลิตเอกสารงานอื่นๆ รวมทั้งกิจกรรม                        |
|                                         |                      | ครบถ้วน พร้อมแนบ File หรือ         | ชมรมฯ ของนักศึกษา (ให้ยึดปฏิทิน                          |
|                                         |                      | เอกสารต้นฉบับที่สำเร็จเรียบร้อย    | ปีการศึกษาเป็นหลัก โดยศูนย์บรรณ-                         |
|                                         |                      | แล้ว                               | สารฯ จะมีการผลิตข้อสอบล่วงหน้า                           |
|                                         |                      | * 6161                             | การสอบ 2 สัปดาห์)                                        |
|                                         |                      |                                    | <ol> <li>3.2 สามารถให้บริการงานชมรมทั้งหมดได้</li> </ol> |
|                                         |                      |                                    | ปริมาณงานไม่เกิน 50.000 แผ่น (A4)                        |
|                                         |                      | S'I                                | ต่อปี ซึ่งชมรมฯและองค์การนักศึกษา                        |
|                                         | 20                   |                                    | ควรมีการวางแผนและจัดสรรให้                               |
|                                         | (                    |                                    | เหมาะสม และควรมีผู้กำกับการทำงาน                         |
|                                         |                      |                                    | ให้เป็นไปตามแผน                                          |
|                                         |                      |                                    | 3 3 หากบีการขอใช้บริการกระชับติด ศบย์.                   |
|                                         |                      |                                    | ปรรณสารฯ สงวนสิทธิ์งดให้บริการ                           |
| 4.                                      | การขอใช้บริการงาน    | 4.1 ให้ทำบันทึกขอใช้บริการ         | 4.1 งานบริการกราฟิก/ศิลปกรรม จะให้                       |
| ~~~~~~~~~~~~~~~~~~~~~~~~~~~~~~~~~~~~~~~ | กราฟิกและศิลปกรรม    | รายละเอียดตามข้อ (1.1)             | ลำดับความสำคัญแก่กิจกรรมการเรียน                         |
| Ň                                       | (ได้แก่ ป้ายผ้าฯ)    | 4.2 ให้ขอใช้บริการล่วงหน้าก่อน     | การสอน กิจกรรมสำคัญของ                                   |
|                                         |                      | กิจกรรม 1 สัปดาห์เป็นอย่างน้อย     | มหาวิทยาลัยเป็นอันดับแรก                                 |
|                                         |                      | 4 3 ส่งพร้อบแบบรายละเอียดของงาน    | 4 2 ขอให้บักศึกษาบีแผบการขอใช้บริการ                     |
|                                         |                      | ได้แก่ แบบอักษร ขบาดป้าย สี และ    | ล่างหน้า เบื่องจากระยะเวลาและ                            |
|                                         |                      | วัสดที่ใช้ๆ                        | เจ้าหบ้าที่ปฏิบัติงาน รวมทั้งวัสดที่                     |
|                                         |                      | Saudina i                          | ให้บริการมีจำกัด                                         |
|                                         |                      |                                    | <br>  4 3 หากบีการขอใช้บริการกระชั้บชิด ศบย์             |
|                                         |                      |                                    |                                                          |

|                             | ขั้นตอนการปฏิบัติงาน : การรับงานการขอใช้บริการโสตทัศนูปกรณ์ |                     |
|-----------------------------|-------------------------------------------------------------|---------------------|
| ศูนย์บรรณสารและสื่อการศึกษา | รหัสเอกสาร : WI-CLREM-03-02-01                              | แก้ไขครั้งที่ : 01  |
| มหาวิทยาลัยเทคโนโลยีสุรนารี | วันที่จัดทำ : 9 สิงหาคม 2567                                | หน้าที่ : 20 จาก 21 |

## ภาค ข. ขั้นตอนการ <u>ค้นหา / แก้ไข/ เพิ่มข้อมูล ผู้ขอใช้บริการ</u>

เปิดระบบ <u>ค้นหา / แก้ไข/ เพิ่มข้อมูล ผู้ขอใช้บริการ</u>โดยเข้าไปที่

https://narinet.sut.ac.th/emsdiv/addcustomer/addcustomer.php

ต้องการเพิ่มข้อมูลผู้ขอใช้บริการให้คลิกเมนู "เพิ่มรายชื่อ"

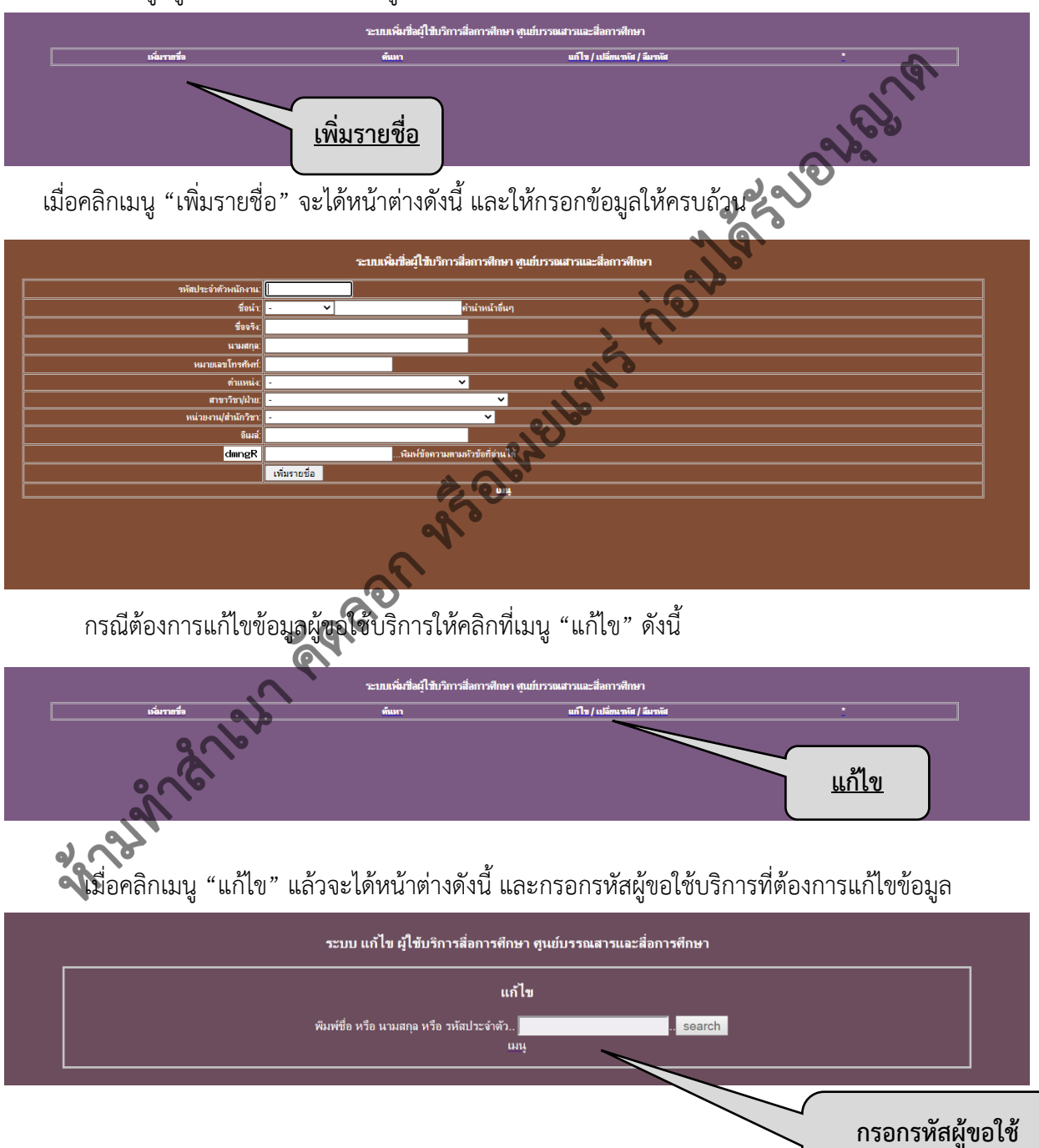

บริการ (รหัสพนักงาน)

|                             | ขั้นตอนการปฏิบัติงาน : การรับงานการขอใช้บริการโสตทัศนูปกรณ์ |                     |
|-----------------------------|-------------------------------------------------------------|---------------------|
| ศูนย์บรรณสารและสื่อการศึกษา | รหัสเอกสาร : WI-CLREM-03-02-01                              | แก้ไขครั้งที่ : 01  |
| มหาวิทยาลัยเทคโนโลยีสุรนารี | วันที่จัดทำ : 9 สิงหาคม 2567                                | หน้าที่ : 21 จาก 21 |

เมื่อกรอกรหัสผู้ขอใช้บริการแล้วระบบจะค้นหาข้อมูล และแสดงผล ดังนี้ ให้คลิกที่ข้อมูลรายชื่อผู้ขอใช้

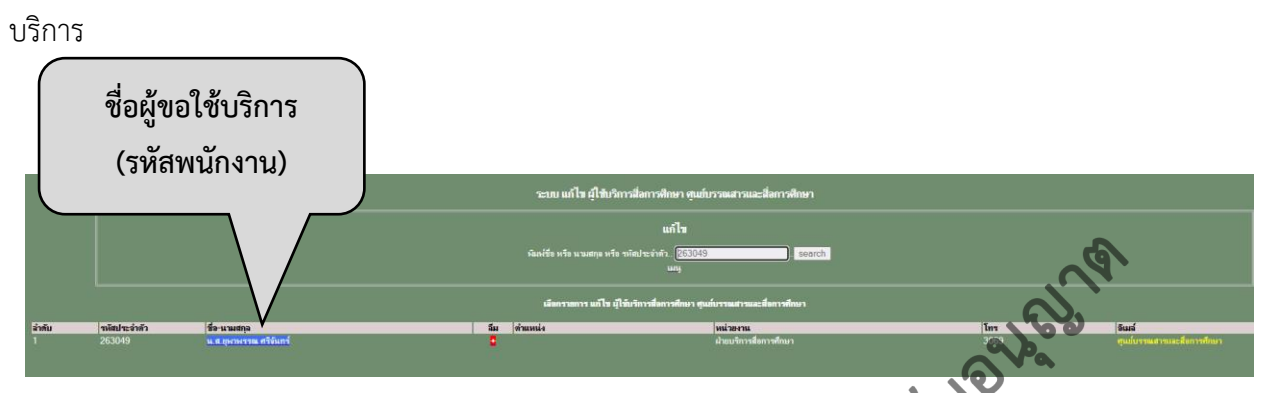

เมื่อคลิกที่รายชื่อผู้ขอใช้บริการจะได้หน้าต่างดังนี้ ให้แก้ไขข้อมูลที่ต้องการ คลิกปุ่ม "บันทึกข้อมูล"

| ระบบแก้ไขข้อมูลผู้ใช้บริการสื่อการศึกษา ชุมย์บรรณสาร |                                                     |  |
|------------------------------------------------------|-----------------------------------------------------|--|
| รหัสประจำตัวพนักงาน                                  | 263049                                              |  |
| ซื่อนำ                                               |                                                     |  |
| ชื่อจริง                                             | ยุพาพรรณ ผู้บุ่มบนทุกขอมูล                          |  |
| นามสกุล                                              | หรีสันทร์                                           |  |
| หมายเลขโทรศัพท์                                      | 3069                                                |  |
| ตำแหน่ง                                              | N. SSN15 V                                          |  |
| ถ้มผ่า: สาขาวิชา/ฝ้าย                                | ฝ่ายบริการสื่อการที่กษา 🗸                           |  |
| หน่วยงาน/สำนักวิชา                                   | สุนยับรรณสารและสื่อการศึกษา                         |  |
| อีเมล่                                               | yupapan@sut.ac.th                                   |  |
| พืมพ์รหัสใหม่ถ้าต้องการเปลี่ยน                       | 263049 263049                                       |  |
| สถานะ                                                | admin admin                                         |  |
| พิมพ์รหัสเก่าก่อนกดปุ่มบันทึกข้อมูล                  | เปล่อยปลี่อนาศรี ค.นการปลี่คนเน าหลดอนนี้ต้อ 263049 |  |
|                                                      | บันทึกข้อมูล                                        |  |
|                                                      |                                                     |  |

anal and the second